# Загрузочный диск ESET

| 1. Создание «загрузочного диска ESET»                       | 2 |
|-------------------------------------------------------------|---|
| 2. Загрузка компьютера при помощи «загрузочного диска ESET» | 4 |
| 3. Работа с «загрузочным диском ESET»                       | 6 |

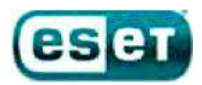

## Создание «загрузочного диска ESET»

Для создания «загрузочного диска ESET» вам необходимо скачать ISO-образ диска с нашего сервера и записать его на CD(DVD)-диск или USB flash-накопитель.

# Запись «загрузочного диска ESET» на CD(DVD)-диск:

В Windows 7 появилась возможность записи образов дисков в формате ISO штатными средствами операционной системы. В случае, если вы используете другую операционную систему Windows, вам придется использовать дополнительные программы для записи ISO-образов (многие из них бесплатны).

В Windows 7 для записи ISO-образа на CD(DVD)-диск необходимо выполнить следующие действия:

- 1. Правой кнопкой мыши делаете клик на файле с расширением .iso и выбираете пункт «Открыть с помощью» -> «Средство записи образов дисков Windows»;
- 2. После того, как откроется диалог записи дисков, вам потребуется выбрать привод, который вы будете использовать для записи, вставить в него диск;
- 3. Нажать на кнопку «Записать». Через некоторое время, которое зависит от размера файла ISO-образа и скорости записи, диск будет готов и его можно использовать по назначению.

# Запись «загрузочного диска ESET» на USB flash-накопитель:

Для записи «загрузочного диска ESET» на USB flash-накопитель необходимо выполнить следующие действия:

- 1. Скачать и запустить программу по адресу <u>http://esetsupport.ru/esetlive.exe</u> (запуск необходимо производить щёлкнув по скаченному дистрибутиву правой клавишей мышки и выбрав «Запустить от имени администратора»);
- 2. В случае, если Вы уже скачали последнюю версию ISO-образа, укажите путь к файлу образа;
- 3. В случае, если образ не был закачен ранее, нажмите на кнопку «Загрузить ISO»;
- 4. Рекомендуется нажать кнопку «Проверить MD5», чтобы убедиться, что образ скачан полностью и что версия образа последняя.
- 5. Укажите USB flash-накопитель, на который будет произведена запись образа;
- 6. Нажмите кнопку «Создать USB». Дождитесь появления окошка «Создание ESET-Live USB завершено.

Ниже представлены скриншоты, описывающие данные действия.

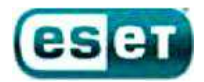

| © ESET Live-USB Creator                                       |               |
|---------------------------------------------------------------|---------------|
| Загрузите образ диска ESET Live-CD<br>или укажите файл образа | Загрузить ISO |
|                                                               |               |
| Укажите диск USB                                              |               |
|                                                               |               |

| Ó | 😇 ESET Live-USB Creator                                                                                                    |  |  |
|---|----------------------------------------------------------------------------------------------------|--|--|
|   | Создание ESET Live-USB завершено                                                                                                    |  |  |
|   | Для загрузки ПК с ESET Live-USB, необходимо выполнить следующие действия:                                                                                                    |  |  |
|   | <ol> <li>Загрузите ПК, при начале загрузки зайдите в BIOS.</li> <li>В большинстве случаев вход для стационарных компьютеров осуществляется<br/>клавишей «Delete», для ноутбуков «F2». Также возможны варианты «F1», «Esc»,<br/>«Tab».</li> </ol> |  |  |
|   | 2.Зайдите в раздел "Boot".                                                                                                    |  |  |
|   | З.Для пункта "First Boot Device" укажите ізначение "USB" или "Removable dev."                                                                                                    |  |  |
|   | 4. Для того, чтобы измененные параметры вступили в силу, нужно выбрать пункт<br>«Save and exit setup».                                                                                                    |  |  |
|   | Компьютер перезагрузиться и загрузка операционной системы будет произведена с<br>выставленного вами носителя.                                                                                                    |  |  |
|   |                                                                                                    |  |  |
|   | Закрыть                                                                                                    |  |  |

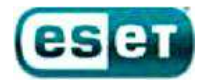

# Загрузка компьютера при помощи «загрузочного диска ESET»

**Для загрузки компьютера при помощи «загрузочного диска ESET»** необходимо установить CD(DVD)диск (или USB flash-накопитель), с записанным на него образом «загрузочного диска ESET», и произвести перезагрузку компьютера, предварительно включив в настройках BIOS загрузку с CD(DVD)-диска (или USB flashнакопителя).

Для этого необходимо:

- 1. Запустить настройки BIOS с помощи нажатия клавиши Delete в момент запуска компьютера;
- 2. С помощью стрелочек на клавиатуре выбрать вкладку Advanced BIOS Features и нажать Enter;
- 3. Выбрать вкладку First Boot Device, нажать клавишу Enter, в появившемся окне так же с помощью стрелочек на клавиатуре поставить указатель напротив надписи CDROM (либо напротив USB Flashнакопителя) и нажать Enter;
- 4. Закрыть BIOS, сохраняя при этом настройки, для этого нажать на клавиатуре клавишу F10. После появления красного окна нажать клавишу Enter. Компьютер перезагрузится и если у вас будет установлен CD(DVD)-диск (или USB flash-накопитель) с «загрузочным диском ESET» - произойдет его загрузка.

Ваша версия BIOS может отличаться от вышеописанной, в этом случае необходимо выполнить следующие действия:

- 1. Запустить настройки BIOS с помощи нажатия клавиши Delete в момент запуска компьютера;
- 2. С помощью стрелочек на клавиатуре выбрать вкладку Boot, после чего открыть пункт Boot Device Priority с помощью клавиши Enter;
- 3. Выбрать пункт 1st Boot Device, в появившемся окне выбрать свой CD(DVD) привод (или USB flashнакопитель) и нажать клавишу Enter;
- 4. Закрыть BIOS, сохраняя при этом настройки, для этого нажать на клавиатуре клавишу F10, после появления красного окна нажать клавишу Enter. Компьютер перезагрузится и если у вас будет установлен CD(DVD)-диск (или USB flash-накопитель) с «загрузочным диском ESET» - произойдет его загрузка.

В некоторых версиях BIOS вводится понятие приоритета загрузки с жёсткого диска (Hard Disk Boot Priority). В этом случае 1st Boot Device следует оставить без изменений, выбрать раздел Advanced BIOS Features (BOOT), далее - подраздел Hard Disk Boot Priority. В появившемся списке будет отображаться Ваш жёсткий диск и USB flash-накопитель. С помощью клавиш «+» или «-» стоит поместить USB flash-накопитель на первую позицию, и нажать клавишу F10 для перезагрузки с охранением изменений.

ПРИМЕЧАНИЕ: некоторые компьютеры могут не поддерживать загрузку с USB flash-накопителя.

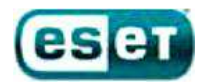

При загрузке компьютера при помощи «загрузочного диска ESET» появится следующее окно с выбором способов загрузки:

| eset                              | ESET live-CD Graphics mode<br>ESET live-CD Copy To RAM<br>ESET live-CD Text mode<br>Run Memtest utility                                                   |
|-----------------------------------|----------------------------------------------------------------------------------------------------|
| we protect<br>your digital worlds | More about currently selected:<br>Run ESET live-CD the best way we can<br>Try to autoconfigure graphics<br>card and use the maximum<br>allowed resolution |
|                                   |                                                                                                    |

# Способы загрузки:

- 1. «ESET live-CD Graphics mode» данный способ загрузки показывает полноценный рабочий стол, где вы можете запустить сканирование компьютера, выйти в интернет и осуществить другие действия;
- «ESET live-CD Copy to RAM» данный способ загрузки сначала копирует все файлы диска в оперативную память, а затем производит загрузку в 1-ом режиме, работая без CD(DVD)-диска или USB flashнакопителя;
- 3. «ESET live-CD Text mode» данный способ загрузки позволяет работать через командную строку;
- 4. «Run Memtest utility» данный способ загрузки производит запуск проверки оперативной памяти компьютера на наличие ошибок.

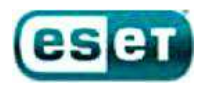

# Работа с «загрузочным диском ESET»

Оптимальным способом загрузки является режим «ESET live-CD Graphics mode» - при этом появляется полноценный рабочий стол и можно запустить сканирование компьютера.

# Вид рабочего стола:

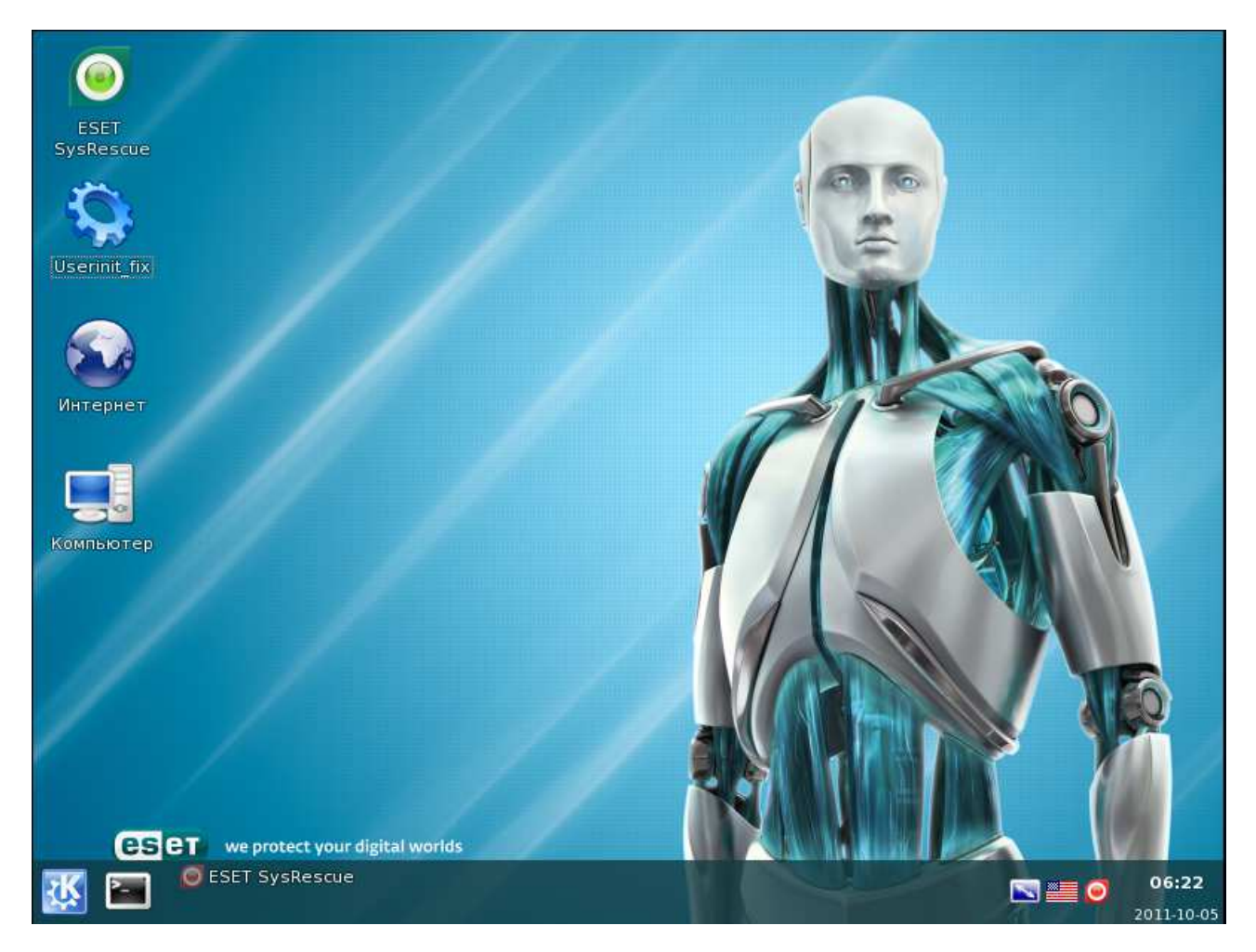

Здесь Вы можете **выйти в интернет с помощью встроенного браузера**. При этом следует иметь ввиду, что интернет может быть доступен не на всех компьютерах. Это зависит от способа подключения к интернету на Вашем компьютере..

**Для переключения языка** с английского на русский используйте сочетание клавиш Ctrl-Shift, либо просто щелкните на значок языка в правом нижнем углу экрана.

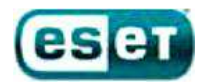

**Если Ваш компьютер заражен баннером вымогателем**, который препятствует загрузке операционной системы, запустите файл Userinit\_fix, который находится на рабочем столе. Следуйте указаниям, которые появятся в черном окне. После этого рекомендуется запустить сканирование компьютера при помощи антивируса.

Вид утилиты userinit\_fix:

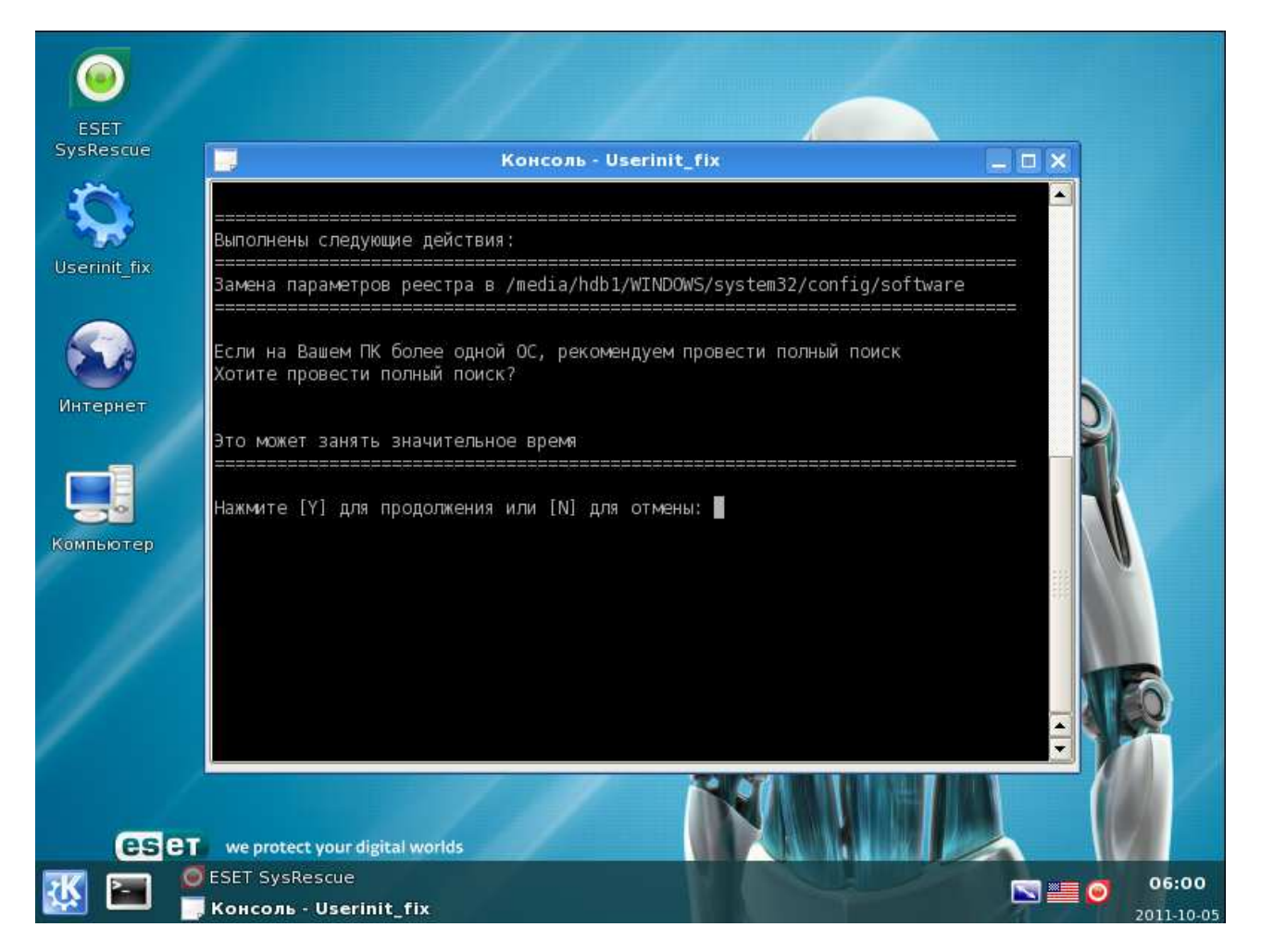

**Для запуска сканирования компьютера** при помощи антивируса нажмите на значок «ESET SysRescue» в левом верхнем углу экрана. При запуске сканирования, проверяется весь компьютер и обнаруженные угрозы удаляются автоматически.

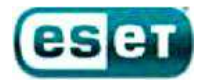

# Вид сканирования:

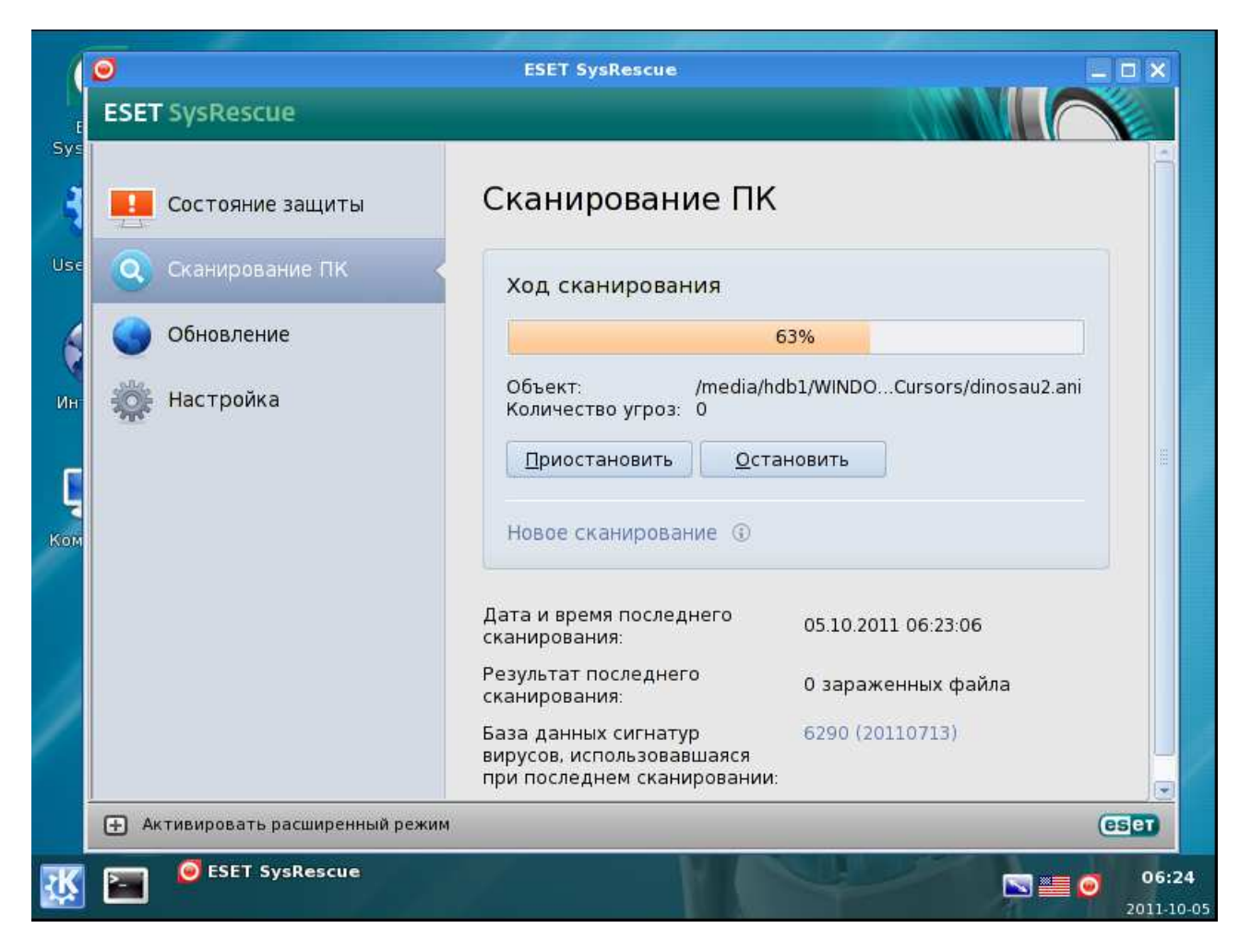

Если по каким-то причинам попасть в самый первый режим ESET live-CD Graphics mode вам не удалось, запускаем третий -ESET live-CD Text mode,

| eser                              | ESET five CD Graphics mode<br>ESET five CD Copy To RAM<br>ESET five CD Text mode<br>Run Memtest utility                                                                                     |
|-----------------------------------|----------------------------------------------------------------------------------------------------|
| we protect<br>your digital worlds | Now about currently selected :<br>Jum EEET live CD the best way we can<br>try to astantood burn graphics<br>ourd and one the analysis<br>allowed resolution.<br>- Antomatic boat in 4 meand |

вводим логин: **root** и нажимаем Enter, затем пароль: **toor** и снова Enter. Далее запускаем вышеописанную утилиту **userinit\_fix** командой **/root/.script/r\_fix.sh** и нажимаем Enter.

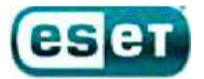

After you login, try the following commands: mc ..... to start Midnight Commander (edit/copy/move/create/delete files) startx ... to run Xwindow system with KDE in VESA mode 1024x760 at 75Hz sconf .... to autoconfigure your graphics card for hetter performance Other commands you may find useful (for experts only!): activate .... to insert (install) Slax module into the system on the fly deactivate .... to remove (uninstall) Slax module from the root filesystem mkfileswap ... to create a special file on your harddisk for virtual RAM When finished, use "poweroff" or "reboot" command and wait until it completes slax login: root Password: ==== root@slax:"# /root/.script/r\_fix.sh Aporpanna npowsmeger nowck и замену параметров реестра Shell и Userinit Apogozure позгалуйста

Другие полезные функции, доступные в текстовом режиме:

# Запуск службы ESET: /opt/eset/esets/sbin/esets\_daemon

## Запуск сканера ESET с параметрами:

--unsafe - сканировать потенциально опасное ПО --unwanted - сканировать потенциально нежелательное ПО --clean-mode=delete - режим очистки «удаление»

#### Для запуска сканирования со всеми включенными параметрами введите:

## /opt/eset/esets/sbin/esets\_scan --unsafe --unwanted --clean-mode=delete /media/

и нажмите Enter.

Можно попробовать загрузить графический режим посредством ввода следующей команды: **startx** (и нажать Enter).

Для завершения работы в текстовом режиме необходимо ввести poweroff и нажать Enter.

По всем возникающим вопросам по работе с «загрузочным диском ESET» и при возникновении какихлибо ошибок или проблем просим вас обратиться в техническую поддержку ESET по почте <u>support@esetnod32.ru</u>.